iPhone 無線LAN接続方法 2. ネットワーク情報入力 画面 1. iOS 端末のホーム画面→ 設定 3. 証明書→ ③名前 : nagara ①wi-fiをON ⑦信頼をタップして、完了です。 (4) tキュリティ: WPA2 エンタープライズ **②その他・・・を選択する。** (5)ユーザー名:学籍番号又はGmailの@より前 の部分を入力 ⑥パスワード:学籍パスワード,またはGmail に ログインする時と同じパスワード 15:32 all au 😤 7 🖸 100% 🛤 il au 😤 0 15:32 7 🖸 100% 🛤 0 15:32 100% 🛤 all au 4G (設定 Wi-Fi ネットワーク情報を入力 キャンセル 証明書 Wi-Fi キャンセル ほかのネットワーク 7 a 穼 🚺 nagara HIROSHI (3) 名前 nagara 発行元: stk-CA マイネットワーク 信頼されていません 🔒 😤 🚺 eduroam (4) 有効期限 2029/03/14 19:11:54 セキュリティ WPA2 エンタープライズ 詳細 ネットワーク (5) ユーザ名 N123\*\*\*\* a 穼 🚺 (6) バスワード n123\*\*\*\* 0024A5F5B70C a 🕈 🚺 0024A5F5B70C-1 9 バスワード A ? () shinryoku @#/&\_ ABC DEF  $\langle X \rangle$ (2)その他... 5 GHI JKL MNO 空白

以上の操作で学内無線 LAN サービスを利用することが出来ます。